## Stop a Campaign

t Modified on 12/11/2024 12:41 pm EST

You can stop a scheduled campaign from being sent out. Follow the steps below to search for a scheduled Broadcast Campaign and stop the messages from being sent.

- 1. Select Patient > Communications... > Campaign Tracking.
- 2. Enter your desired Search Criteria.
  - 1. Sent Date: Use this to select the date or date range to return in the search.
  - 2. Campaign Template: Use this to select a specific Campaign Template to return in the search.
  - 3. Patient Search Options: Use these fields to select specific patient details to return in the search.
- 3. Click Search.
- 4. A list of all the campaigns that meet your search criteria will be displayed.

| Q           | Find a Section <      | ▼ × Close  | View Applied Filters |        |               |       | ÷ +                   |               |
|-------------|-----------------------|------------|----------------------|--------|---------------|-------|-----------------------|---------------|
|             |                       | Date Sent  | Patients             | Emails | Text Messages | Calls | Campaign              | Message(s)    |
| <b>n</b> 1  | lome >                | 11/20/2024 | 1                    | 1      | 0             | 0     | Annual Checkup: Adult | View Messages |
| iii F       | leports >             | 11/20/2024 | 1                    | 1      | 0             | 0     | Annual Checkup: Adult | View Messages |
| iii ≠       | ppointments >         | 11/21/2024 | 21                   | 21     | 0             | 0     | Annual Checkup: Adult | View Messages |
| 😫 Patient 🗸 |                       |            |                      |        |               |       |                       |               |
| -           | Patient               |            |                      |        |               |       |                       |               |
| 8           | Manage Account        |            |                      |        |               |       |                       |               |
| -           | Payment Plans         |            |                      |        |               |       |                       |               |
| ~           | A/R Control           |            |                      |        |               |       |                       |               |
| 2           | Batch Eligibility     |            |                      |        |               |       |                       |               |
| 5           | Statement Batch Print |            |                      |        |               |       |                       |               |
| •           | Statement Tracker     |            |                      |        |               |       |                       |               |
| $\simeq$    | Label Batch Print     |            |                      |        |               |       |                       |               |
| 9,2         | Communications        |            |                      |        |               |       |                       |               |
| \$          | Settings              |            |                      |        |               |       |                       |               |
| 6           | laim >                |            |                      |        |               |       |                       |               |

Sort your search results. Visit ourReorder Table Columns Help Article for detailed steps on how to hide, rearrange, or add header columns.

- 5. Click the campaign line you want to open to see a list of all the patients who are scheduled to receive the message.
- 6. Click Stop Campaign.

⚠ Please note that you can only stop scheduled campaigns that have not been sent out yet.